### About this Guide

If this is your first time using Coupa you will need to register an account by following the steps below.

Already have an account with Coupa? Jump to <u>Step 3</u> to set up e-Invoicing.

### Step 1: Invitation to Enroll

Before you can begin connecting with WM and taking advantage of the many great features offered in the Coupa Supplier Portal, you must first receive an invitation to enroll.

Didn't receive an invitation? Contact Supplier Support at <u>wmsuppliersupport@wm.com</u>. Please include your company name and contact information so that we can reach out to you. You will receive an email as the sample below.

To begin the registration process, click "Join Coupa," at the bottom of the email from WM.

| [EXTER | RNAL] Waste Management Dev Reg                                                                                                    | istration Instructions - Action                                                            | Required                                                                               |  |  |  |
|--------|----------------------------------------------------------------------------------------------------|--------------------------------------------------------------------------------------------|----------------------------------------------------------------------------------------|--|--|--|
| СР     | Coupa Supplier Portal <do_not_reply@supplier-test.coupahost.com><br/>Thu 5/28/2020 5:47 PM</do_not_reply@supplier-test.coupahost.com>                 |                                                                                            |                                                                                        |  |  |  |
|        | ₽ <sup>Waste Management Dev</sup> Waste Mana<br>Required                                                                                              | agement Dev Registration I                                                                 | nstructions - Action                                                                   |  |  |  |
|        |                                                                                                    |                                                                                            | Powered by Coupa Software                                                              |  |  |  |
|        | Hello New WM Supplier,                                                                                                    |                                                                                            |                                                                                        |  |  |  |
|        | We handle all our business spend electronically<br>48 hours, click the button below to register your<br>appropriate person by using the forward link. | in order to prevent lost documents and ma<br>account. If you are not the right person at y | ke sure you are paid on time. Within the next<br>our company, send this request to the |  |  |  |
|        | Note: not registering in a timely manner may im<br>reason.                                                                                            | pact your ability to do business with us. Let                                              | us know if you are unable to register for any                                          |  |  |  |
|        | Waste Management                                                                                                    |                                                                                            |                                                                                        |  |  |  |
|        | Join Coupa Forward                                                                                                    | d this invitation                                                                          |                                                                                        |  |  |  |
|        | Overview<br>Learn more about the<br>Coupa Supplier Portal                                                                                             | Need Help?<br>Answers to common<br>questions and issues                                    | Coupa Info<br>Learn more about how<br>companies use Coupa                              |  |  |  |
|        |                                                                                                    | Eusiness Spend Management                                                                  |                                                                                        |  |  |  |

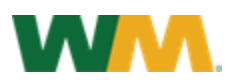

#### Step 2: Join the Coupa Supplier Portal

To begin the registration process, you will be prompted to enter your user information and create a password.

- Coupa allows for multiple users for each supplier, so no need to share usernames and passwords
- If you are not the correct contact for registration, you can forward to another coworker
- Read and review the Privacy Policy and Terms of Use, if you agree and accept these terms, click on the box
- Click Submit to login to Coupa

| Note: If you get a notice for 2-factor authentication, clic | k "No." |
|-------------------------------------------------------------|---------|
|-------------------------------------------------------------|---------|

| Join the Coupa                                          | Supplier Portal                                                                                            |                    |
|---------------------------------------------------------|----------------------------------------------------------------------------------------------------|--------------------|
| Complete the information                                | n below and create the password for your account. Cli                                                      | ck here for help.  |
| * First Name                                            | New WM                                                                                                    |                    |
| * Last Name                                             | Supplier                                                                                                   |                    |
| • Company                                               | New WM Supplier                                                                                            |                    |
| * Department                                            | Ý                                                                                                    |                    |
| * Role                                                  | ~                                                                                                    |                    |
| * Email                                                 |                                                                                                    |                    |
| * Password                                              |                                                                                                    |                    |
|                                                         | Use at least 8 characters and include a number and a letter.                                               |                    |
| Password Confirmation                                   |                                                                                                    |                    |
|                                                         | I accept the Privacy Policy and the Terms of Use.                                                          |                    |
|                                                         | Submit                                                                                                    |                    |
|                                                         |                                                                                                    |                    |
| Forward Your I                                          | nvitation                                                                                                  |                    |
| Not the right person to re<br>invitation to a colleague | egister now? Want to ask a coworker to join quickly? S<br>s email below (must have the same email domain). | Send a copy of you |
| Forward Email                                           | Email                                                                                                    |                    |
| Forward Email                                           | Email                                                                                                    |                    |

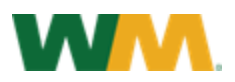

### Step 3:

Once you've created an account, you can set up a Legal Entity to enable electronic invoicing.

- 1. Click on "Setup" tab in the upper right side of the page.
- 2. Click on "Admin" tab on the menu bar.
- 3. Click the "Legal Entity Setup" from the choices shown on the left.

| Res Coupa                                           | supplierportal                                                    | L                                                               |                  | LINDA ~  | NOTIFICATIONS                    | HELP      |
|-----------------------------------------------------|-------------------------------------------------------------------|-----------------------------------------------------------------|------------------|----------|----------------------------------|-----------|
| Home                                                | Profile Orders                                                    | Service/Time Sheets                                             | s ASN            | Invoices | Catalogs                         |           |
| Payments                                            | Business Perform                                                  | mance Sourcing                                                  | Add-ons          | Setup    |                                  |           |
| Admin 🧹                                             | 2 er Setup Conn                                                   | ection Requests                                                 |                  |          |                                  |           |
|                                                     |                                                                   |                                                                 |                  |          |                                  |           |
| Admin                                               | Users                                                             | Permission                                                      | ns               |          | In<br>Customer Access            | wite User |
| Admin<br>Users<br>Merge                             | Users<br>Users<br>Denis Dikarev                                   | Permission<br>ASNs<br>Admin                                     | 15               |          | Customer Access None selected    | wite User |
| Admin<br>Users<br>Merge<br>Requests                 | Users<br>Users<br>Denis Dikarev<br>ddikarev@wm<br>Status: Deactiv | ASNs<br>com Admin<br>vated Business Po<br>Gataloos              | ns<br>erformance |          | Customer Access<br>None selected | wite User |
| Admin<br>Users<br>Merge<br>Requests<br>Legal Entity | Users<br>Users<br>Denis Dikarev<br>ddikarev@wm<br>Status: Deactiv | ASNs<br>Admin<br>vated Business Pe<br>Catalogs<br>Ser Community | ns<br>erformance |          | Customer Access None selected    | wite User |

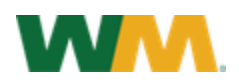

#### Step 4:

Where's your business located?

Enter your Legal Entity Name and the Country where it is located.

Click Continue.

*Note:* Hints are provided on the bottom left of your Coupa screen.

| Where's your business located?                                                                                                    | × |
|----------------------------------------------------------------------------------------------------|---|
|                                                                                                    |   |
| Setting up your business details in Coupa will help you meet your<br>customer's invoicing and payment requirements. For best results<br>with current and future customers, complete as much information<br>as possible. |   |
| Legal Entity Name Country/Region                                                                                                    |   |
| This is the official name of your<br>business that is registered with<br>the local government and the<br>country/region where it is<br>located.                                                                         |   |
| Cancel                                                                                                    |   |

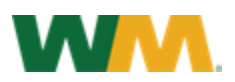

#### Step 5:

Tell your customers about your organization.

You will only need to fill out the fields with the red asterisk\* and your Tax details.

Once this information is complete, click **Save & Continue**.

**Note:** The "Use this address for Remit-To" and "Use this for Ship From," boxes are auto-checked. If you need to add a different address, you will need to un-check them manually.

| Tell your cu             | stomers about your organization   |
|--------------------------|-----------------------------------|
|                          |                                   |
| Which customers          | do you want to see this?          |
| 🗸 All                    |                                   |
| 🗹 Waste Management Dev   | - Testing Supplier Portal KB      |
| 🗹 Waste Management - Tes | ting Supplier Portal KB           |
| 🗹 Waste Management - Kat | tes Shop                          |
| 🗹 Waste Management - Joł | nn's Icehouse                     |
| 🗹 Waste Management - Lin | das Test Supplier                 |
| What address do          | you invoice from?                 |
| * Address Line 1         |                                   |
| Address Line 2           |                                   |
| * City                   |                                   |
| State                    | Select an Option                  |
| * Postal Code            |                                   |
| Country/Region           | United States                     |
| Г                        | ☑ Use this address for Remit-To 🕖 |
|                          | Use this for Ship From address 🕖  |
| _                        |                                   |
| REQUIRED FO              | R                                 |
| Enter the registered     | address of                        |
| your legal entity. This  | s is the                          |
| same location where      | e you                             |
| documente                |                                   |
| documents.               |                                   |
| What is your Tax I       | D? <b>()</b>                      |
| Country/Region           | United States                     |
| Tax ID                   |                                   |
|                          | Ser                               |

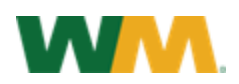

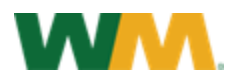

### Step 5A:

Where do you want to receive payment?

This information will be populated from Step 5 if "Use this address for Remit-To" was checked. Click **Save & Continue**.

|                  | 1 2 3 4         |
|------------------|-----------------|
| * Payment Type   | Address 🖌       |
| What is your Rem | nit-To Address? |
| Address Line 1   | 123 Maple Drive |
| Address Line 2   |                 |
| City             | Houston         |
| State            | TX              |
| Postal Code      | 77002           |
| Country/Region   | United States   |

### Step 5B:

Where do you want to receive payment?

Review the information listed. If everything is correct, click Next.

|                                               | 1 2 3 4                    |                                         |                       |
|-----------------------------------------------|----------------------------|-----------------------------------------|-----------------------|
| Remit-To locations le<br>Click Add Remit-To t | et your customers know whe | ere to send payment<br>wise click Next. | t for their invoices. |
|                                               |                            |                                         | Add Remit-To          |
| Pamit To Account                              | Damit To Addrase           | Statue                                  |                       |
| Address                                       | 123 Maple Drive            | Active                                  | Managa                |
| Address                                       | Houston                    |                                         | manage                |
| Address                                       | Houston                    |                                         |                       |
| Address                                       | TX<br>77002                |                                         |                       |

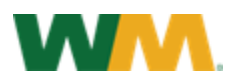

#### Step 6:

Where do you ship goods from?

This information will be populated from the <u>Step 4</u> if the "Use this for Ship From" was checked. If everything is correct, click **Done**.

| Whe                                              | ere do you ship goods                                 | *<br>from?          |
|--------------------------------------------------|-------------------------------------------------------|---------------------|
| For many countries/reg                           | 1 2 3 4<br>gions including different shipping details | s on the invoice is |
| required in they are diff                        | ereni to where your legar entity is regis             | Add Ship From       |
| Title                                            | Status                                                |                     |
| <b>123 Maple Drive</b><br>Houston<br>TX<br>77002 | Active                                                | Manage              |
| United States                                    |                                                       |                     |

### Step 7:

Setup Complete.

**Congratulations**, your setup is complete! This legal entity can now be used for new invoices.

| Setup Complete                                                                                                    | × |
|----------------------------------------------------------------------------------------------------|---|
|                                                                                                    |   |
| Congratulations!<br>This legal entity can now be used on new invoices.                                                                                                    |   |
| <ul> <li>To get paid - Most customers require that you send them this payment info in in addition to providing it on the invoice.</li> <li>Click on the Profile Tab to see if your customer has a form that collects payment information.</li> <li>Otherwise, you'll have to send it to them through another channel.</li> </ul> |   |
| Go to Orders Go to Invoices Return to Admin Done                                                                                                    |   |

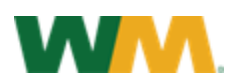